## How to Pay Your Outstanding Balance on CampBrain

**<u>Step 1</u>**: Log into your <u>CampBrain</u> account.

Step 2: View your submitted registrations.

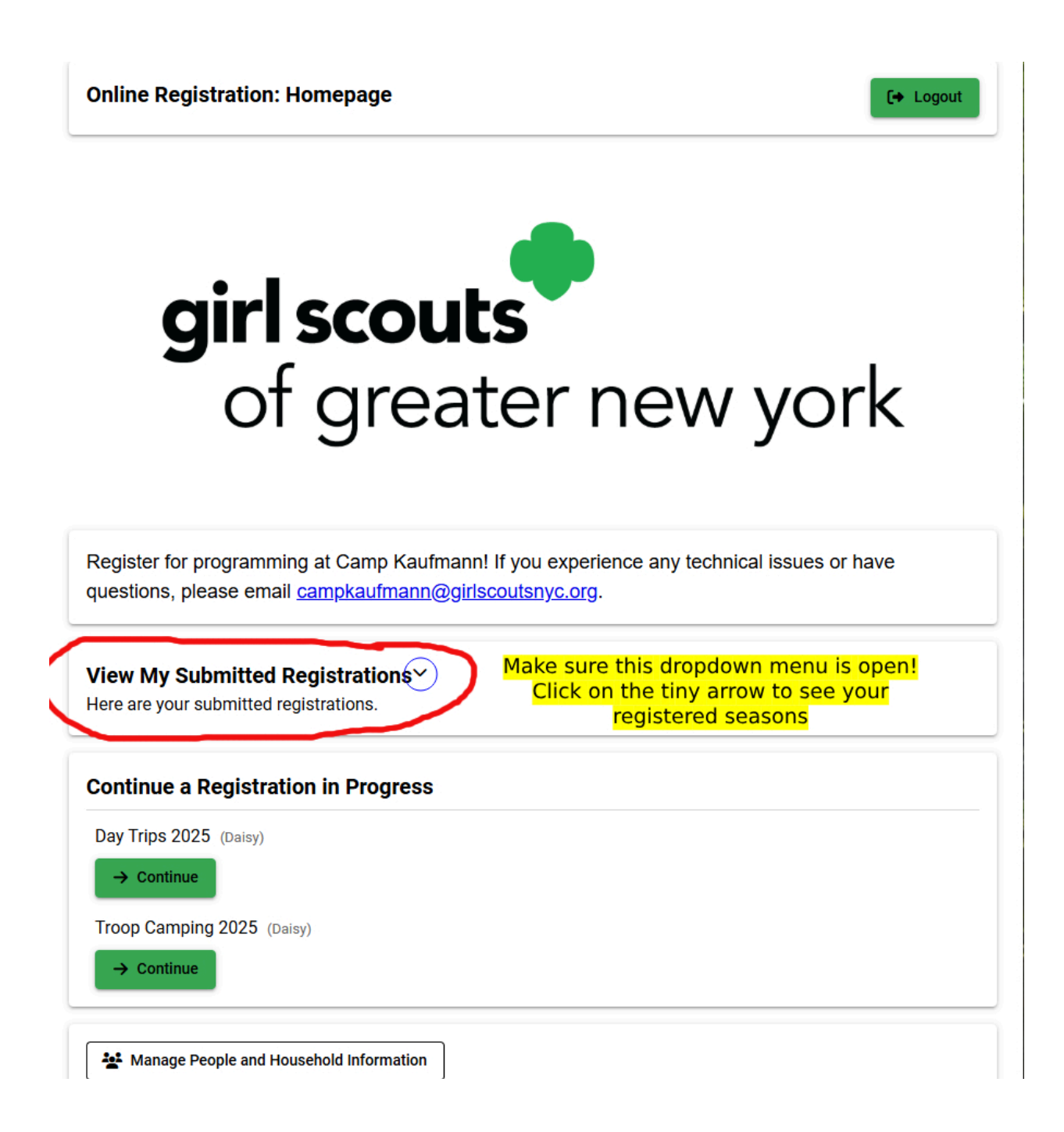

**<u>Step 3</u>**: Select "view details" for the event you are trying to pay for.

| View My Submitted Registrations <sup>^</sup><br>Here are your submitted registrations. | Now the menu is open!<br>Click on the "View Details" button underneath |
|----------------------------------------------------------------------------------------|------------------------------------------------------------------------|
| Camp Out: Outdoor Training 2025 (Daisy)                                                | the season you're trying to pay for.<br>s, or Options                  |
| Overnight Themes 2025 (Daisy)                                                          | s, or Options                                                          |

**Step 4:** Click the green "make a payment" button.

| Summary                                                                       | Forms                                            |
|-------------------------------------------------------------------------------|--------------------------------------------------|
| Daisy Lowe                                                                    | Household Form UPDATE                            |
| Earth Day Celebration Overnight April 26-27  Earth Day Celebration Registered | Daisy Lowe                                       |
| Overnight April 26-27                                                         | Attendee Information                             |
| + Add People, Sessions, or Options                                            | General Waivers IN PROGRESS<br>Agreements        |
| inancial                                                                      | Financial Agreement & SUBMITTED<br>Refund Policy |
| Total Charges 100                                                             | Download PDFs 🔻                                  |

**Step 5:** Enter your credit or debit card information. Select the green "use this card" button, and then select the green "process payment" button.

| ter an Amount                    |                                  |                                   |                       |
|----------------------------------|----------------------------------|-----------------------------------|-----------------------|
| Amount                           | 100.00                           | Maximum: 100.00                   |                       |
| edit Card Details <mark>P</mark> | <mark>ut your c</mark> i         | redit card info                   | <mark>in here!</mark> |
| Cardholder Name                  |                                  |                                   |                       |
| Card Number                      |                                  | MM / YY                           | CVC                   |
| Street Address                   | Cit                              | у                                 | Zip/Postal            |
| Use this card                    | <mark>Click "Us</mark><br>"Proce | e this card" the<br>ess Payment!" | <mark>en</mark>       |
|                                  |                                  |                                   |                       |

You have successfully paid your outstanding balance!

**If you're looking to pay just a portion of your balance**, return to step 5. You may input whatever amount you'd like under "Enter an Amount." Remember that all final payments for Summer Sleepaway Camp are due **three weeks** prior to your Girl Scout's session at camp.

Questions? Email <a href="mailto:campkaufmann@girlscoutsnyc.org">campkaufmann@girlscoutsnyc.org</a>